# Administration of ePortfolio group

Document author: Nurse Coordinator Professional Development Authorised by: Nurse Director Policy & Practice 2DHB Issue date: 30/10/2022 Review date: 30/10/2023 Date first issued: 2020 Document ID: ePort10

The first page of these instructions is a reminder of how to get to your ePortfolio. If you are familiar with this please go to page 2.

### Accessing eLearning and the ePortfolio

The ePortfolio is accessed through the Hutt Valley eLearning site, Ko Awatea. There is no separate login.

### Step 1:

From the Hutt Valley intranet page, click on then click eLearning – **Ko Awatea LEARN** 

# LEARNING & DEVELOPMENT

Please use Google Chrome to access your portfolio. Microsoft's Internet Explorer or Edge are not currently compatible.

### Step 2:

 $\bigcirc$ 

Click on the Ko Awatea LEARN elearning logo and login.

If you are unable to login please contact the elearning Coordinator for assistance.

## Step 3:

Click Find courses and Find by organisation and click Hutt Valley DHB.

HVDHB - ePortfolio gateway for Nurses

Find the HVDHB - ePortfolio Gateway for Nurses and click on the course.

# Once you have done this once the HVDHB - ePortfolio Gateway for Nurses will appear in your course list and can be accessed from there in future.

## Step 4:

If this is your first time we recommend you read through the guides for completion of an ePortfolio in the "Managers" tab.

To directly access the ePortfolio click on the "Access the ePortfolio here" tab and click on the "Access the ePortfolio" or click on the link under Quick link to Mahara.

| Quick Link To Mahara                   | Walaama                                                                                                    |
|----------------------------------------|----------------------------------------------------------------------------------------------------|
|                                        | welcome                                                                                                    |
| If you have already read through the   | Welcome to the gateway for your ePortfolios                                                                               |
| information in the course and you just |                                                                                                    |
| want to quickly access Mahara and your |                                                                                                    |
| portiolio click on this link           | PLEASE NOTE: The ePortfolio is currently only open to nurses who are employees of Hutt Valley DHB.                        |
| PLEASE NOTE: There are known issues    | The page that you are viewing will change colour in the tabs e.g. the first tab that will show by default is Creating you |
| with accessing ePortfolios from home   | ePortfolio and you will note the change in tab colour.                                                                    |
| when using Internet Explorer as your   | ${f W}$ Hidden Wiki to share tasks, thoughts etc                                                                          |
| browser. Please try Firefox or Chrome  |                                                                                                    |
| instead!                               | Creating Your EPortfolio Competence Assessors Or Peer Reviewers Managers Portfolio Assessors                              |
|                                        | Supporting Documents Access The EPortfolio Here                                                                           |
| Course Contact                         | Please click this link to access the ePortfolio.                                                                          |
|                                        | Access the ePortfolio.                                                                                                    |
|                                        |                                                                                                    |

# Administration of ePortfolio group

Many of the administrator functions need only be completed once or when new members of staff are added in your area.

If you need to be added as an administrator for your group please contact the Nurse Coordinator Professional Development.

#### Step 5:

As a manager or administrator for your group, most of the work you will do will be in your **Group**. You will see your group(s) on the right hand side of your home page.

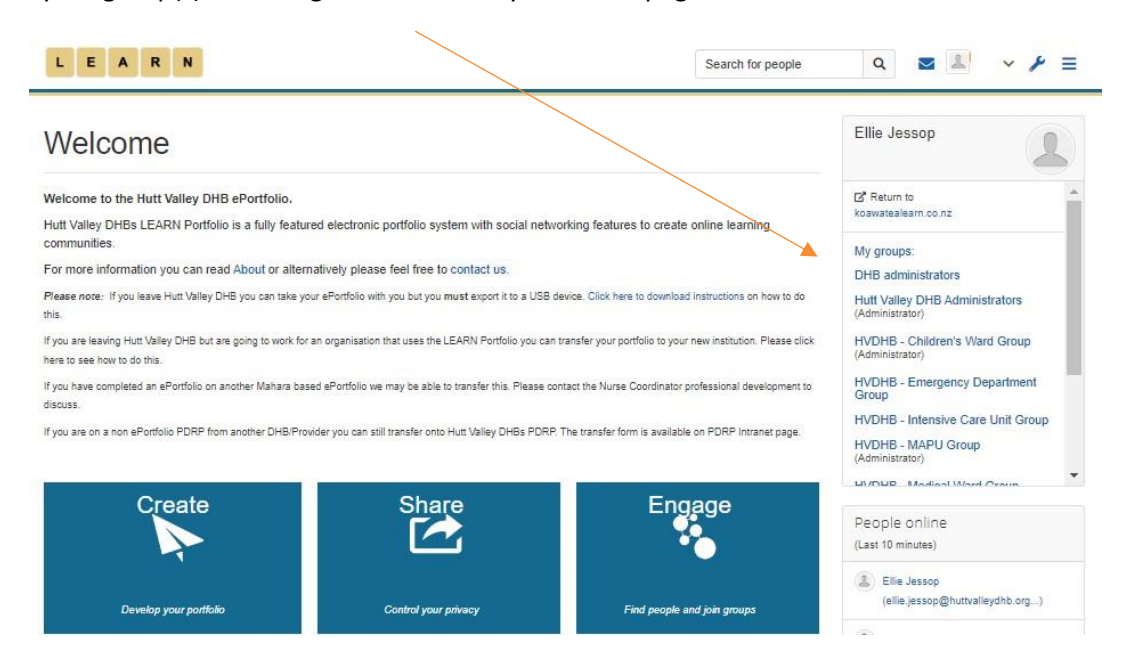

Once you have found your group click to enter.

#### Step 6:

When you click on your group you should see a similar screen to the one shown below.

In the **About** tab you will see group administrators, members, portfolio templates, additional pages and new portfolios submitted for assessment.

In the Members tab you can see current group members, member requests and change access.

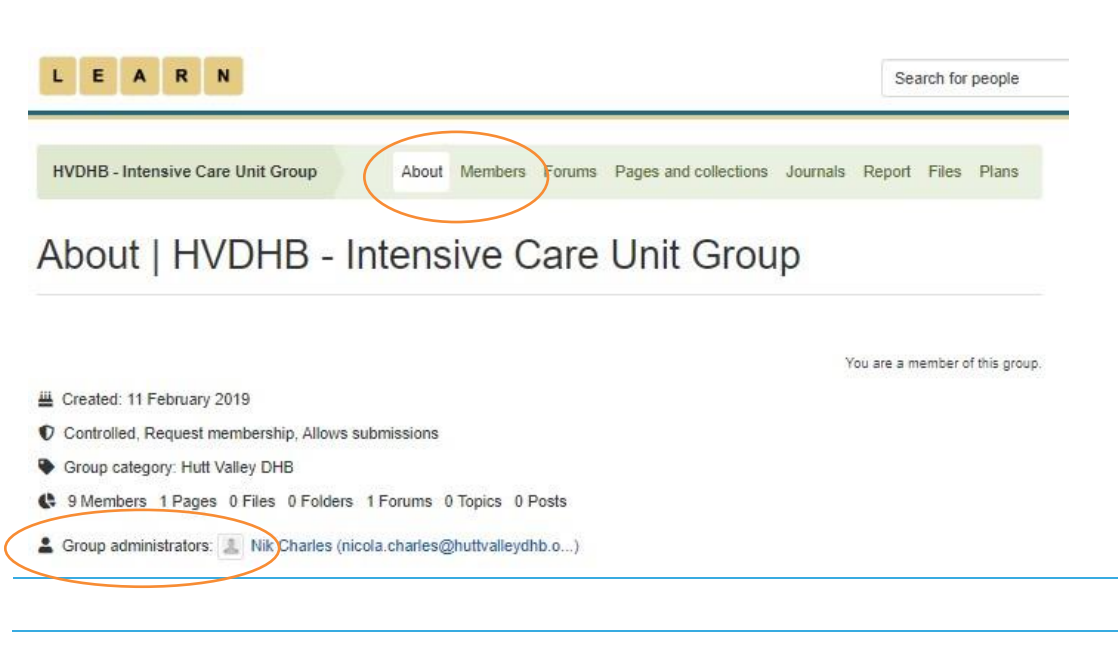

# Administration of ePortfolio group

## Step 7: Giving a colleague administrator access to your group

Administrators in the ePortfolio can see new submissions, accept member requests and change access from member to administrator.

To change someone to administrator click the green Member tab and locate the person.

Next to their name will be their current role and an option to **Change role**. Click the green **[Change role]** and use the drop down box to change the role. Click Submit and the change is made.

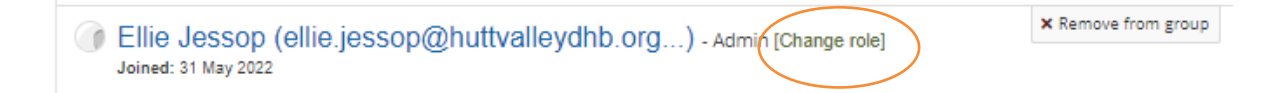

You can also remove people from your group when needed by using the "**x Remove from group**" button. Please remove individuals who have left your area.

### Step 8: Competent and Proficient ePortfolios submitted for assessment

In the About tab are a number of sections. If you scroll down, administrators should be able to see a section called **Submissions to this group**.

This is where you will see competent and proficient portfolios nurses have submitted for assessment. The nurses' name will appear and be highlighted in yellow/orange. Please see *ePort9: How to assess a completed portfolio* for more information.

When a Competent or Proficient portfolio is assessed and passed, please inform the Nurse Coordinator Professional Development.

#### **Reminder:**

- **Collections shared with this group** are where you will find the portfolio templates. These collections cannot be changed, nurses need to follow the instructions to make a copy of the collection for yourself.
- **Pages shared with this group** are where you find additional pages for nurses in Management, Education, Policy and Research. Again, these pages cannot be changed but can be added to an existing portfolio
- Only staff members who will be assessing completed portfolios need to be an administrator.
- Nurses completing portfolios or assessing competencies ONLY, should be members.
- Nurses get emails when comments or changes and made to their portfolios.

Administrators will also get emails of new submissions to the group and member requests.

If you find that a correction is needed on this 'How to...' guide please contact the Nurse Coordinator Professional Development.